## Konfiguracja Proxmark3 na Windows 10

1. Podepnij Proxmark3 do portu USB – zwróć uwagę na którym porcie został podpięte urządzenie.

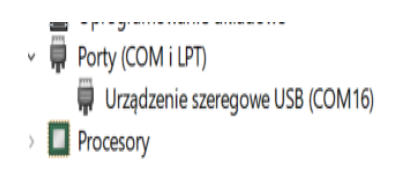

- 2. Windows sam instaluje odpowiedni sterownik jeżeli nie należy pobrać najnowszy sterownik i zainstalować go ręcznie. Jeżeli zainstalował przejdź do następnego kroku
- 3. Menadżer urządzeń > Porty -> "odpowiedni port" -> Aktualizuj sterownik

| Właściwości: Urządzenie szeregowe USB (COM16) |                                    |                                  |                                                                                                    |           |        |  |  |
|-----------------------------------------------|------------------------------------|----------------------------------|----------------------------------------------------------------------------------------------------|-----------|--------|--|--|
| Ogólne                                        | Ustawienia portu                   | Sterownik                        | Szczegóły                                                                                                    | Zdarzenia |        |  |  |
|                                               | Urządzenie szeregowe USB (COM16)   |                                  |                                                                                                    |           |        |  |  |
|                                               | Dostawca<br>sterownika:            | Microsoft                        | Microsoft                                                                                                    |           |        |  |  |
|                                               | Data sterownika: 21.06.2006        |                                  |                                                                                                    |           |        |  |  |
|                                               | Wersja 10.0.17134.1<br>sterownika: |                                  |                                                                                                    |           |        |  |  |
|                                               | Podpis cyfrowy: Microsoft Windows  |                                  |                                                                                                    |           |        |  |  |
|                                               |                                    |                                  |                                                                                                    |           |        |  |  |
| Szczegóły sterownika                          |                                    | Wyświetl<br>sterowni             | Wyświetl szczegóły plików zainstalowanego<br>sterownika.                                                       |           |        |  |  |
| Aktualizuj sterownik                          |                                    | Aktualizu                        | Aktualizuj sterownik dla tego urządzenia                                                                       |           |        |  |  |
| Przywróć sterownik                            |                                    | Przywrac<br>sterowni<br>urządzer | Przywraca poprzednio zainstalowany<br>sterownik, jeśli po zaktualizowaniu sterownika<br>urządzenie nie działa. |           |        |  |  |
| Wyłącz urządzenie                             |                                    | Wyłącz u                         | Wyłącz urządzenie.                                                                                             |           |        |  |  |
| Odi                                           | nstaluj urządzenie                 | Odinstalı<br>(zaawan:            | Odinstaluj urządzenie z systemu<br>(zaawansowane).                                                             |           |        |  |  |
|                                               |                                    |                                  |                                                                                                    | ОК        | Anuluj |  |  |

Następnie Przeglądaj mój komputer w poszukiwaniu oprogramowania sterownika (jeżeli nie zadziała automatyczne instalowanie sterownika)

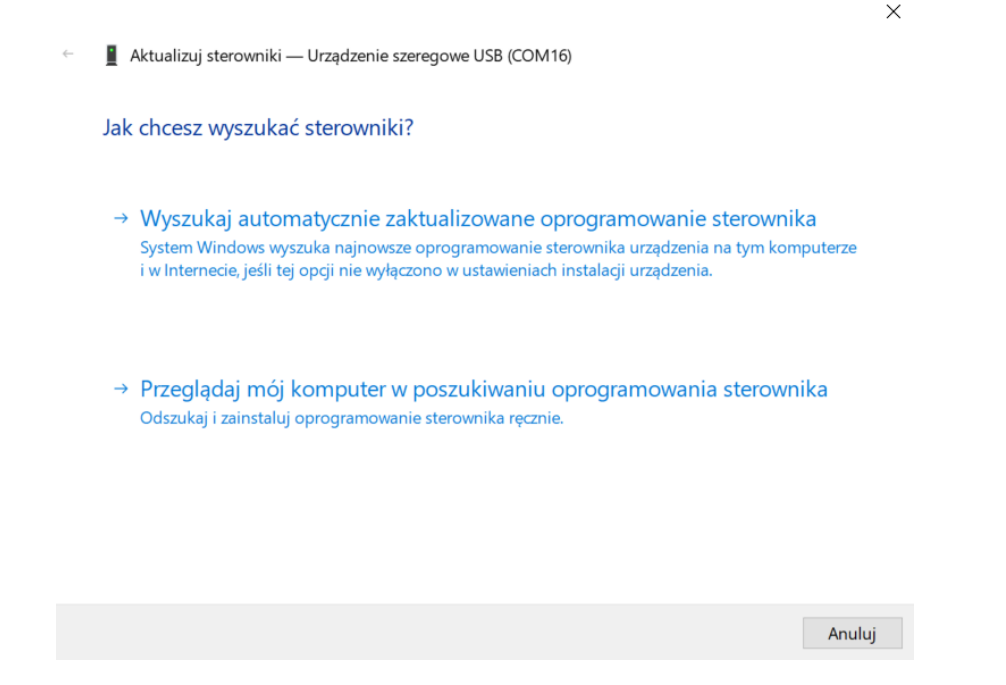

Sterownik można pobrać ze strony: <u>www.github.com/Proxmark/proxmark3/wiki</u> - Sekcja Proxmark Driver Installation

- 4. Po zainstalowaniu Sterownika ściągamy najnowszy plik z Internetu *pm3-bin-v301* ( to jest wersja z dnia 12.VI.2019)
- 5. Z linii komend wybieramy folder który ściągnęliśmy plik w tym przypadku: *cd desktop/pm3/windows/client*
- 6. Następnie uruchamiamy plik Proxmark3 komendą: Proxmark3 COM(nr portu)

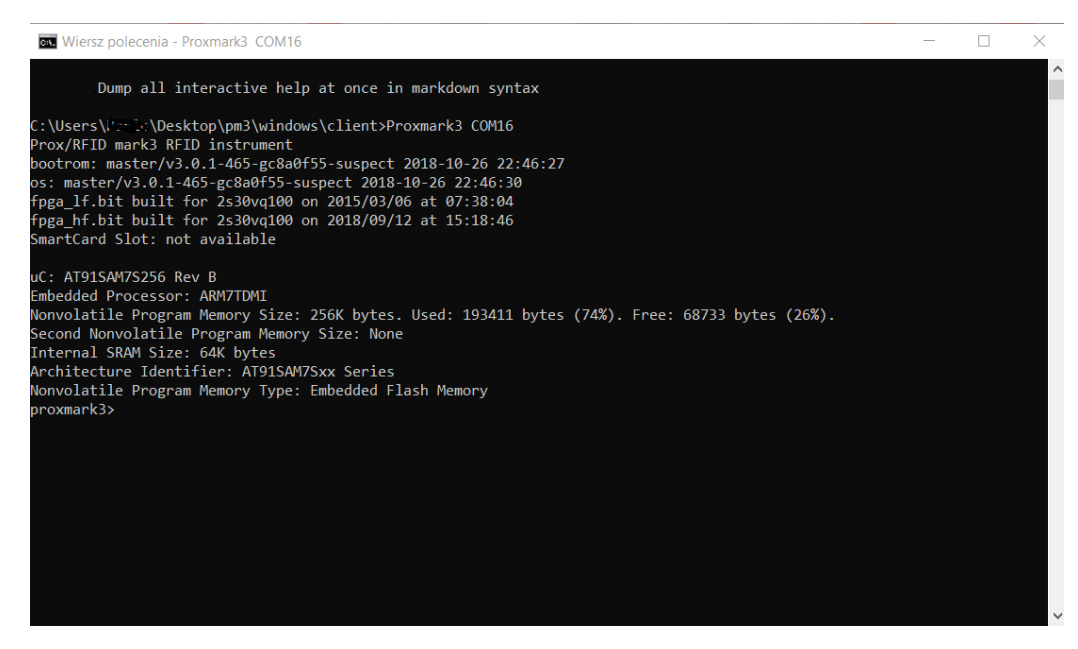

7. Proxmark3 gotowy do użytkowania!